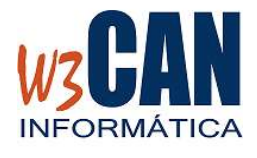

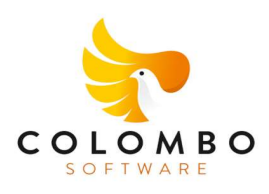

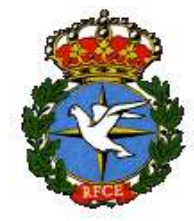

### ESTA ACTUALIZACIÓN INCLUYE LOS RANGOS DE ANILLAS DE LOS CLUBES.

1) Desde el programa COLOMBO, elegir la opción Actualizaciones – Buscar Actualizaciones.

Muestra esta pantalla:

(69-2023-Inicio Campaña 2023). Hay actualizaciones pendientes de descargar. ¿Desea descargarlas ahora?

#### Si elegimos Si

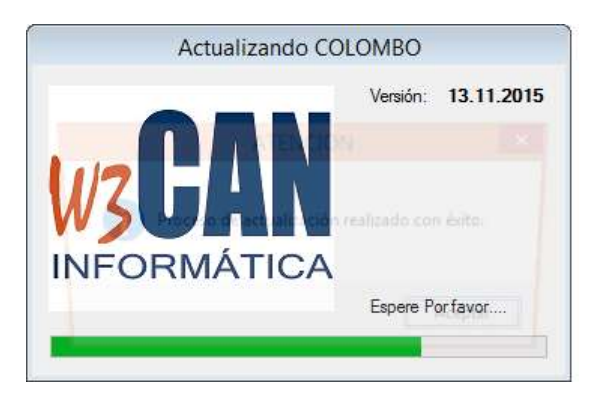

Termina cuando muestra el mensaje "Proceso de actualización realizado con éxito."

2) Acceder de nuevo al programa COLOMBO y en Mantenimiento – Socios:

- Los socios de alta en la última campaña pasarán automáticamente a estado de **RENOVACIÓN**.
- Los socios nuevos se deben dar de Alta ("Alta Nuevo Socio") y elegir ("Actualizar WEB Socio").
- Los socios de Baja deben darse de Baja ("Baja Socio") y elegir ("Actualizar WEB Socio").
- Para dar de alta dos socios que participan en **Tandem**, debe seguir los siguientes pasos.
  - Dar de Alta el Socio 1 ("Alta Nuevo Socio") sino existe y elegir ("Actualizar WEB Socio").

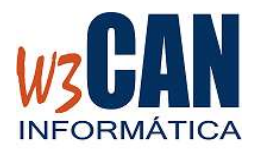

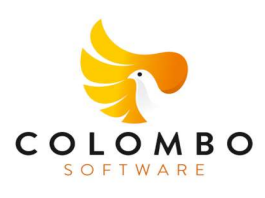

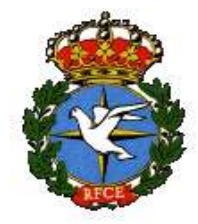

- Dar de Alta el Socio 2 ("Alta Nuevo Socio") sino existe y elegir ( "Actualizar WEB Socio")
- Dar de alta El Socio Tandem y en este debe acceder a la pestaña "Tandem", Marcar la opción "Tandem" y escribir el "Código del socio 1" y se rellenarán el resto de datos y escribir el "Código del Socio 2" y elegir ("Actualizar WEB Tandem").
- Si los socios integrantes ya tuvieran palomas en el censo del año anterior entonces elegir la opción "Traspaso Palomas."
- El programa proporcionará un código "Código Tandem", necesario para el acceso a la opción de Federados en la Web.

## Nota IMPORTANTE:

Todos los datos del socio deben estar rellenados correctamente, ya que éstos se incluirán en la información enviada a la Federación Española para la tramitación de las licencias.

- Traspaso de socios entre clubes.
  - El club origen debe dar de Baja al Socio ("Baja Socio") y elegir ("Actualizar WEB Socio").
  - El club destino debe dar de alta al Socio ("Alta nuevo Socio") o ("Modificar Baja-> Alta") en caso de que ya exista el socio en el club destino y elegir ("Actualizar Socio WEb"). Si este Socio hizo su censo en el Club Origen, se traspasarán las palomas automáticamente al Club destino.
- Traspaso de palomas entre socios
  - Utilidades Traspaso Palomas entre socios

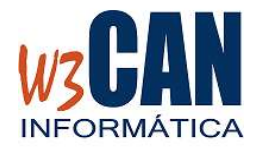

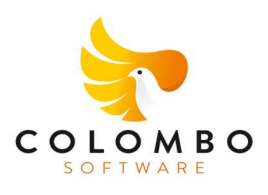

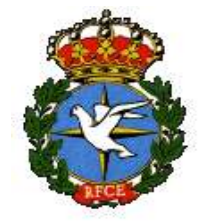

#### 3) Actualizar Rango Anillas Web.

- En "Mantenimiento – Socios" se deben actualizar el rango de anillas de cada socio dentro del rango de anillas del club. "Rango anillas".

| Configurar Rango Anillas                                      | 125                                                                |                                                      |                       |               |
|---------------------------------------------------------------|--------------------------------------------------------------------|------------------------------------------------------|-----------------------|---------------|
| NOMBRE CLUB                                                   | <u>Lista de Anillas</u><br>NUEVO                                   |                                                      |                       |               |
| NOMBRE SOCIO                                                  | Anilla                                                             | Año                                                  | Asignar               | ^             |
| Rango Anillas RFCE   (200001-203500)   Rango Anillas Canarias | ESP0200001<br>ESP0200002<br>ESP0200003<br>ESP0200004<br>ESP0200005 | 2019<br>2019<br>2019<br>2019<br>2019<br>2019<br>2019 | ×<br>×<br>×<br>×<br>× |               |
| Rango Anillas Asignados Borrar Asignación Anillas             | ESP0200006<br>ESP0200007<br>ESP0200008                             | 2019<br>2019<br>2019                                 | ×<br>×<br>×           | _             |
| Tipo Anilla Inicial Anilla Final                              | ESP0200009<br>ESP0200010<br>ESP0200011                             | 2019<br>2019<br>2019                                 | ×<br>×<br>×           | _             |
|                                                               | ESP0200012<br>ESP0200013<br>ESP0200014                             | 2019<br>2019<br>2019                                 | ×<br>×<br>×           | _             |
| (4)                                                           | ESP0200015<br>ESP0200016<br>ESP0200017                             | 2019<br>2019<br>2019                                 | ×<br>×<br>×           |               |
| Tipo ESP                                                      | ESP0200018<br>ESP0200019<br>ESP0200020                             | 2019<br>2019<br>2019                                 | ×                     |               |
| Anilla Inicial 200001                                         | ESP0200020<br>ESP0200021<br>ESP0200022                             | 2019<br>2019<br>2019                                 | ×                     | ~             |
| Anilla Final (2)                                              | (3)                                                                | Actualizar \                                         | WEB                   | <u>S</u> alir |

- (1) Se muestra el rango de anillas asignado al club.
- (2) Se rellena el rango de anillas asignado al socio y se pulsa la opción "Asignar anillas"
- (3) Se muestran las anilla que se van a asignar al socio. Si hubiera alguna que no corresponde, pulsar sobre la X de la anilla. Y después elegir la opción "Actualizar Web".
- (4) Al terminar el proceso (3), en esta rejilla se muestran los rangos de anillas asignados en la web, por este proceso.
- Si hubiera rangos de anillas no informados deben ponerse en contacto con la "Comisión de Concursos".

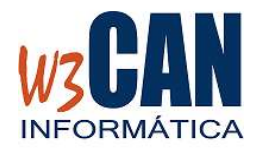

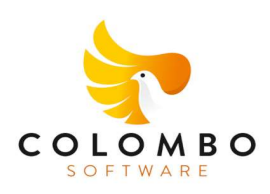

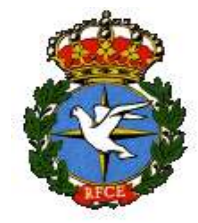

4) Una vez finalizados los procesos anteriores, los socios podrán acceder a la opción Federados de la web (www.fedcolombofilatfe.org) para llenar su Censo. Que se activará proximamente